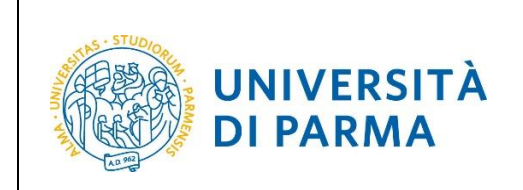

# ESSE3

# ONLINE ENROLMENT GUIDE TO OPEN ACCESS COURSES

# A.Y. 2024/2025

| Edited by:      | Coordinamento Carriere Studenti e supporto tecnico a processi applicativi<br>Area Didattica, Internazionalizzazione e Servizi agli Studenti<br>UO Comunicazione Istituzionale |
|-----------------|----------------------------------------------------------------------------------------------------|
| Distributed to: | Prospective students of the University of Parma                                                                                                    |

| Università di Parma | On-line Enrolment | Page 1 of 28 |
|---------------------|-------------------|--------------|
|                     |                   | - 0          |

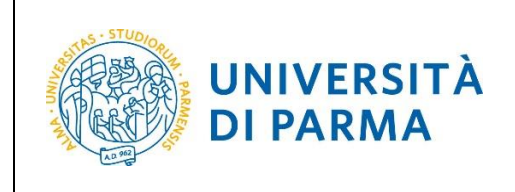

# **SUMMARY**

| MAIN STEPS OF THE ENROLMENT PROCESS                        | š3             |
|------------------------------------------------------------|----------------|
| Step 1: Registration on the University system and credenti | al activation3 |
| Step 2: Enrolment in a study course                        | 4              |
| Insertion of residence permit (only for extra-EU students) | ) 8            |
| Insertion of a document of identity                        |                |
| Insertion of 104 Law, Invalidity/Disability, DSA, BES      |                |
| Admission requirements (qualifications required)           |                |
| Step 3: First fee payment                                  |                |
| Step 4: Enrolment confirmation                             |                |

| Università di Parma On-line Enrolment Page 2 of 2 |                     |                   |              |
|---------------------------------------------------|---------------------|-------------------|--------------|
|                                                   | Università di Parma | On-line Enrolment | Page 2 of 28 |

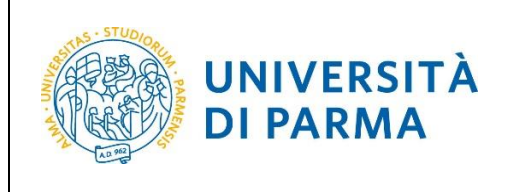

### A.Y. 2024/2025

### MAIN STEPS OF THE ENROLMENT PROCESS

The enrolment procedure for open-access courses at the University of Parma is structured in the following 4 steps:

#### Step 1: Registration on the University system and credential activation

Step 2: Enrolment in a study course

Step 3: First fee payment

Step 4: Enrolment confirmation

### Step 1: Registration on the University system and credential activation

Through the registration process you will be able to obtain credentials to access the university information system (ESSE3).

If you already have the above credentials, you do not have to register again. In case of loss of your personal password, it is highly recommended to request its recovery as soon as possible at the following link: <a href="https://www.unipr.it/servizi/servizi-line/password">www.unipr.it/servizi/servizi-line/password</a>

To know in detail the registration procedures, you can take a look at this website: <u>https://www.unipr.it/registrazione</u>

#### **ATTENTION!**

If you are **OF LEGAL AGE** and with **ITALIAN CITIZENSHIP** (Italian citizen or Tax code with Italian place of birth) you must register with SPID credentials (Public Digital Identity System) by accessing the link https://unipr.esse3.cineca.it by selecting "<u>Register/login</u>" and then "<u>enter with SPID</u>" to be automatically addressed to the University services portal where you will have to register your data.

If you are **NOT AN ITALIAN CITIZEN** or you are an **ITALIAN CITIZENSHIP BUT UNDERAGE**, you can register to the university information system at this link: https://www.idem.unipr.it/start/registra

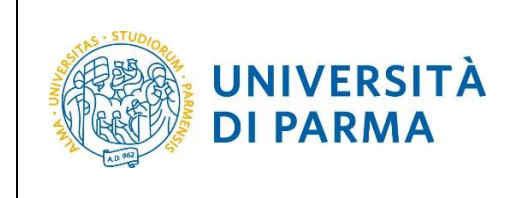

### Step 2: Enrolment in a study course

After activating your credentials, connect to the online procedure site <u>http://unipr.esse3.cineca.it</u>

(ATTENTION! Be aware that, on the **16<sup>th</sup> July, the SPID system will not be active** in order to allow a better functioning of the platform. <u>On this day it will not be possible to register</u> and the access will be allowed only by using the credentials of the University).

If the number of accesses to the system is very high, you may be placed in the waiting list; in this case the following page will appear, showing you your position in the queue that will be updated every ten seconds; Once you'll reach your turn you will automatically be redirected to the system.

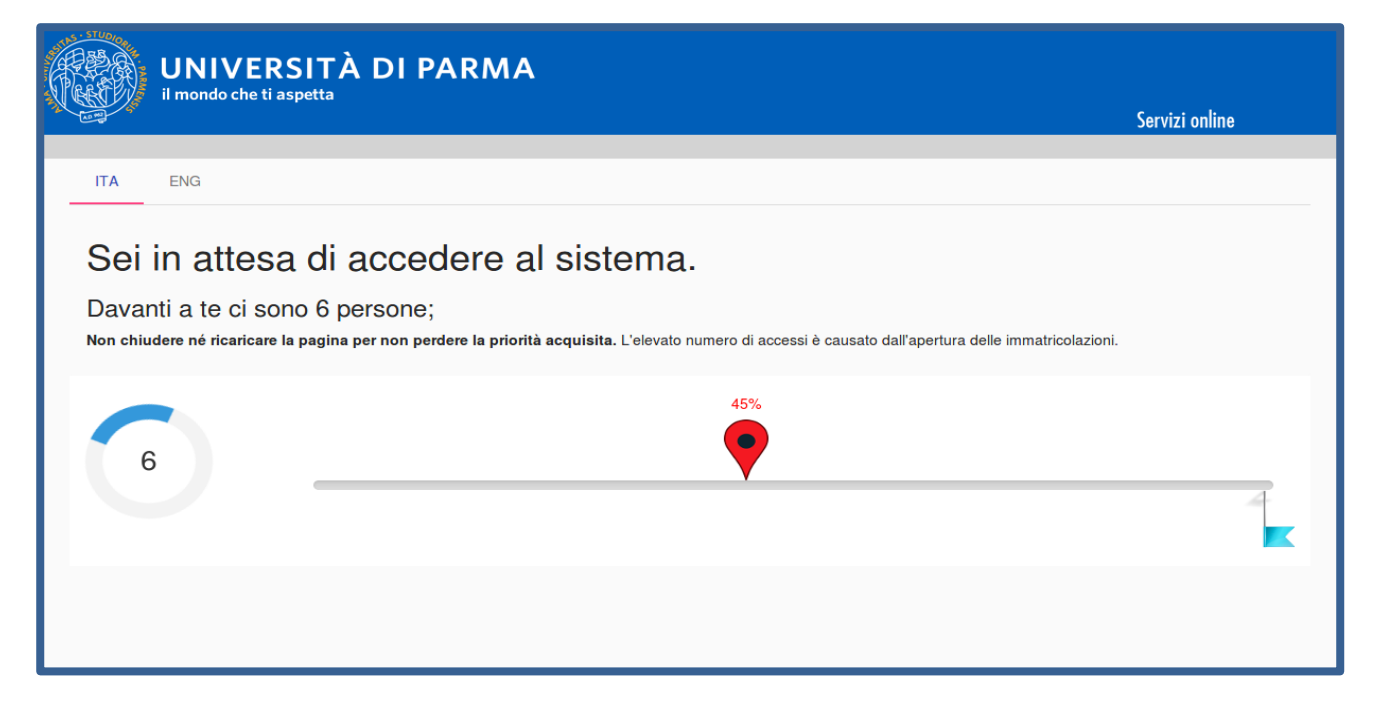

| Università di Parma | On-line Enrolment | Page 4 of 28 |
|---------------------|-------------------|--------------|

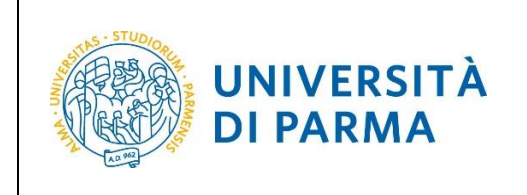

A.Y. 2024/2025

Press Register/Login and enter your login credentials to access your RESERVED AREA.

| UNIVERSITÀ DI PARMA                                                                                                    | Servizi online 🛛 🗮                                                                                                  |
|----------------------------------------------------------------------------------------------------|----------------------------------------------------------------------------------------------------|
| Personal Area                                                                                                    |                                                                                                    |
| To register and/or access the reserved area, open the drop-down menu that can be activated by clicking on the icon (consisting of three horizontal lines)                                                                                                    | at the top right and choose the item <u>Register/Login</u>                                                          |
| REGULARITY OF PAYMENTS                                                                                                    |                                                                                                    |
| We remind you that you must be up-to-date with the payment of university fees according to the deadlines in order to carry out any act relating to your ca<br>exams, career passages, transfers, registration of internships, final test, etc On your personal page of ESSE3 you can check the regularity of your payment<br>the PagoPA system. For information, please contact the relevant student secretariat. | areer, such as, for example, registration and sitting<br>nts, updated in real time, or finalizing any payment using |
| LOST USERNAME OR PASSWORD                                                                                                    |                                                                                                    |
| Username recovery<br>Password recovery                                                                                                    |                                                                                                    |
|                                                                                                    |                                                                                                    |

Inside your personal area, click the three-bar menu icon on the right. Open the **Registrar's Office menu** and click on **enrolment**.

| UNIVERSITÀ DI PARMA | Servizi <del>online &gt;</del> 📃 |
|---------------------|----------------------------------|
|                     | < Registrar's Office             |
|                     | Registrations                    |
|                     | Admission test                   |
|                     | Evaluation test                  |
|                     | State Exams                      |
|                     | Enrolment                        |
|                     | Exemptions                       |
|                     | Self-certification               |

Università di Parma On-line Enrolment Page 5 of 28

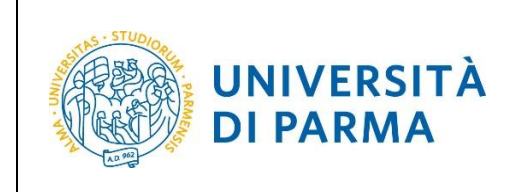

A.Y. 2024/2025

On the page that opens, click the **Online Enrolment button**, to begin the registration procedure to the study course of your interest.

| UNIVERSITÀ DI PARMA                                                                                                    | Servizi online          | MENU |
|----------------------------------------------------------------------------------------------------|-------------------------|------|
| On-line Enrolment                                                                                                    |                         |      |
| From here onwards you will be guided through the process of choosing your degree course and entering the data required for enrolment. Fields marked with the | symbol * are mandatory. |      |
| On-line Enrolment                                                                                                    |                         |      |

First of all, choose the type of application you want to submit from those available in the section **Choice type of enrolment application**.

| Enrolment: Type of application                                                                                                    |
|----------------------------------------------------------------------------------------------------|
| Choose the type of enrolment application you wish to submit.                                                                                                    |
| PRE-REGISTRATION FOR MASTER'S GRADUATE COURSES: pre-registration for master's degree courses for students who are finishing their three-year courses therefore not in possession of a bachelor's degree. To proceed, the STANDARD enrollment type must be selected.                                                                                                   |
| CAREER ABBREVIATION: matriculation to a year equal to or higher than the first one being in possession of another academic degree and with request for credit recognition                                                                                                    |
| DECLINED STUDENT: matriculation of student who has lapsed in a previous career with request for credit recognition                                                                                                    |
| RENUNCIATORY STUDENT: matriculation of student who has renounced in a previous career with request for credit recognition                                                                                                    |
| TRANSFER IN: enrollment of student from another university who intends to pursue a career at the University of Parma                                                                                                    |
| Attention one must:<br>- apply for transfer to the University where you are currently enrolled;<br>- obtain clearance from the University of Parma (if applicable) to enroll in a closed-numbered course of study.                                                                                                    |
| PART TIME: all degree courses, except single-cycle second-level degree programmes (Law, Pharmacy, Chemistry and Pharmaceutical Technologies) and degree programmes subject to numerus fixus on a national basis (Medicine and Surgery, Veterinary Medicine, Dentistry, Architecture, Health Professions, Nursing and Midwifery) allow enrolment on a PART TIME basis. |
| Attention:                                                                                                    |
| special needs students with 66% or higher certified disability are entitled to exemption from university tuition fees and only need to pay the regional tax and stamp duty.                                                                                                    |
| First and second cycle degree courses – single cycle degree courses: in case of difficulty, call the dedicated number 800904084 or write to helpdesk studenti@unipr.it specifying your personal data (first name, last name, tax code) and what problem you encountered.                                                                                              |
| Please note: for postgraduate courses you will have to contact the relevant secretariats in case of difficulty, specifying your details (first name, last name, tax code) and what difficulty you encountered:                                                                                                    |
| masters: <u>master.formazionepermanente@unipr.it</u> doctorates: <u>dottorati@unipr.it</u> graduate schools: <u>specializzazioni@unipr.it</u> postgraduate courses: <u>perfezionamento@unipr.it</u>                                                                                                    |
| Type of application                                                                                                    |
| ⊖ Studente rinunciatario                                                                                                    |
| O Immatricolazione standard                                                                                                    |
| Previous Next                                                                                                    |

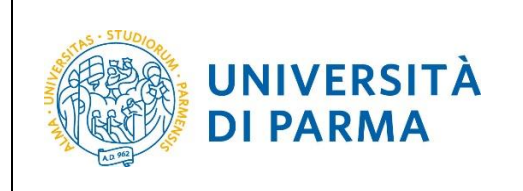

A.Y. 2024/2025

After that, select the **type of course** (degree course, master's degree course or single cycle master's degree course).

| Enrolment: Type of degree course                                                                                                    |  |  |
|----------------------------------------------------------------------------------------------------|--|--|
| Choose the type of course you wish to enrol on.                                                                                                    |  |  |
| Attention: if you have not checked the specific requirements for enrolment on the course's webpage, you are advised to exit the enrolment process by clicking on logout.                                                                                                 |  |  |
| Once you have found all the information necessary on the course's webpage, you can enter again using the same credentials (username e password) and complete your enrolment.                                                                                             |  |  |
| First and second cycle degree courses – single cycle degree courses: in case of difficulty, call the dedicated number 800904084 or write to helpdesk.studenti@unipr.it specifying your personal data (first name, last name, tax code) and what problem you encountered. |  |  |
| Please note: for postgraduate courses you will have to contact the relevant secretariats in case of difficulty, specifying your details (first name, last name, tax code) and what difficulty you encountered:                                                           |  |  |
| masters: <u>master.formazionepermanente@unipr.it</u> doctorates: <u>dottorat@unipr.it</u> graduate schools: <u>specializzazioni@unipr.it</u> postgraduate courses: <u>perfezionamento@unipr.it</u>                                                                       |  |  |
| Type of degree course                                                                                                    |  |  |
| Post Riforma* O DEGREE COURSE                                                                                                    |  |  |
| O SPECIALISTIC DEGREE COURSE 5 years                                                                                                    |  |  |
| Previous Next                                                                                                    |  |  |

#### In the next page, select the **study course** you want to enroll in.

| Enrolment: degree course                                                                                                    |                                                                                                    |  |  |
|----------------------------------------------------------------------------------------------------|----------------------------------------------------------------------------------------------------|--|--|
| Choose the course you wish to enrol on.                                                                                                    | Choose the course you wish to enrol on.                                                                                                    |  |  |
| First and second cycle degree courses – single cycle degree c<br>code) and what problem you encountered.                                                                                        | First and second cycle degree courses - single cycle degree courses: in case of difficulty, call the dedicated number 800904084 or write to helpdesk.studenti@unipr.it specifying your personal data (first name, last name, tax code) and what problem you encountered. |  |  |
| Please note: for postgraduate courses you will have to conta                                                                                                    | ct the relevant secretariats in case of difficulty, specifying your details (first name, last name, tax code) and what difficulty you encountered:                                                                                                    |  |  |
| masters <u>master.formazionepermanente@unipr.it</u> doctorates <u>dottorati@unipr.it</u> graduate schools <u>specializzazioni@unipr.it</u> postgraduate courses <u>perfezionamento@unipr.it</u> |                                                                                                    |  |  |
| Department                                                                                                    | Degree course                                                                                                    |  |  |
| Department of Mathematical, Physical and Computer<br>Sciences                                                                                                    |                                                                                                    |  |  |
|                                                                                                    | MATHEMATICS                                                                                                    |  |  |
| Previous Next                                                                                                    | ·                                                                                                    |  |  |

| Università di Parma | On-line Enrolment | Page 7 of 28 |
|---------------------|-------------------|--------------|
|                     | •                 | ·            |

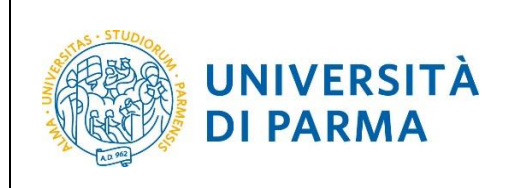

#### A.Y. 2024/2025

#### Check if the data are correct and click **Confirm** to continue or click **Previous** to make any changes.

| Enrolment: confirm degree course                                                                                                    |                           |  |  |  |  |
|----------------------------------------------------------------------------------------------------|---------------------------|--|--|--|--|
| The information you have entered is summarised in the table below. If it is correct click on Confirm, otherwise click on Previous and correct where necessary. |                           |  |  |  |  |
| Summarised data                                                                                                    |                           |  |  |  |  |
| Type of application                                                                                                    | Immatricolazione standard |  |  |  |  |
| Type of degree course                                                                                                    | DEGREE COURSE             |  |  |  |  |
| Academic year                                                                                                    | 2023/2024                 |  |  |  |  |
| Degree course                                                                                                    | MATHEMATICS               |  |  |  |  |
| Curriculum                                                                                                    | Generale                  |  |  |  |  |
| Previous Confirm                                                                                                    |                           |  |  |  |  |

#### Insertion of residence permit (only for extra-EU students)

If you are a non-EU student, enter your residence permit details or check any residence permits listed above.

For the insertion click on 'Insert new residence permit'.

To **change/cancel** any residence permits listed above, click on the related edit icon or on the trash icon.

# **ATTENTION!** If you have not arrived in Italy yet, you can insert a copy of the Visa or Visa Application submitted to the competent Embassy.

| Residence Permits                                                                                                    |
|----------------------------------------------------------------------------------------------------|
| This page contains all Residence Permits. From this page you can:                                                                                                    |
| - Insert a new Residence Permit click on 'Insert new Residence Permit'.<br>- Check the details concerning the Residence Permit already inserted and, if necessary, edit them by the pencil icon.<br>- Delete the Residence Permit already inserted by the recycle bin icon.                                                                                                    |
| Please note that the Residence Permit will be required from the competent Italian Authority within 8 days of arrival to Italy. If you do not yet have it at the moment, you can upload a copy of the application receipt or a declaration in which you undertake to apply for it. In these two cases, enter today's date as the issue date and 31/12/2023 as the expiry date, and choose 'determined' as the type of Residence Permit. |
| If you are not in Italy yet, you can insert copy of Visa (indicating the expiry date) or copy of Visa declaration subbmitted to the competent Embassy (indicating 31/12/2023 as the expiry date and chosing 'application submitted' as tipology).                                                                                                    |
| In case of difficulty, call the dedicated number 800904084 or write to helpdesk.studenti@unipr.it specifying your personal data (first name, last name, tax code) and what problem you encountered.                                                                                                    |
| Please note: for postgraduate courses you will have to contact the relevant secretariats in case of difficulty, specifying your details (first name, last name, tax code) and what difficulty you encountered:                                                                                                    |
| <ul> <li>masters: <u>master.formazionepermanente@unipr.it</u></li> <li>doctorates: <u>dottorati@unipr.it</u></li> <li>graduate schools: <u>specializzazioni@unipr.it</u></li> <li>postgraduate courses: <u>perfezionamento@unipr.it</u></li> </ul>                                                                                                    |
| List of Residence Permits                                                                                                    |
| 1 Non sono al momento inseriti permessi di soggiorno                                                                                                    |
| Insert new Residence Permit                                                                                                    |
| Previous Next                                                                                                    |

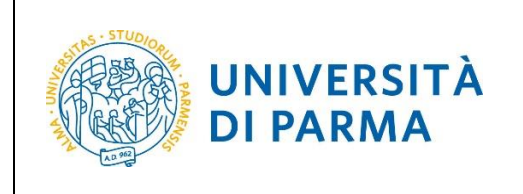

# ESSE3 ONLINE ENROLMENT GUIDE TO OPEN ACCESS COURSES

A.Y. 2024/2025

Enter the mandatory data relating to the Residence Permit or Visa: date of issue, expiration date and type of permit.

| Residence Permit                                    |                                                  |          |
|-----------------------------------------------------|--------------------------------------------------|----------|
| In this page you can insert and<br>Residence Permit | d/or modify the data about your Residence Permit |          |
| Type of Residence<br>Permit*                        | Tempo indeterminato                              | ~        |
| Issue date*                                         | 01/07/2023                                       | <b>m</b> |
|                                                     | (gg/mm/aaaa)                                     |          |
| Expiry date                                         | 01/07/2030                                       | <b></b>  |
|                                                     | (gg/mm/aaaa)                                     |          |
|                                                     |                                                  |          |
| Previous Next                                       |                                                  |          |

#### Check if the data are correct and click **Confirm** to continue or click **Previous** to make any changes.

| Residence Permits                                          |                                                                                   |  |
|------------------------------------------------------------|-----------------------------------------------------------------------------------|--|
| n this page are summarized the data about your Residence I | Permit. If they are correct Confirm otherwise click Previous to make any changes. |  |
| Residence Permit                                           |                                                                                   |  |
| Issue date:                                                | 01/07/2023                                                                        |  |
| Expiry date:                                               | 01/07/2030                                                                        |  |
| Type of Residence Permit:                                  | Tempo indeterminato                                                               |  |
| Residence Permit status:                                   | Presentata                                                                        |  |

| Università di Parma | On-line Enrolment | Page 9 of 28 |
|---------------------|-------------------|--------------|
|                     |                   |              |

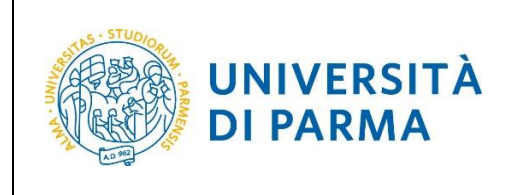

Enter the documentation for your Residence Permit or Visa using the 'Insert Attachment' button.

You can insert up to two attachments.

Attention! In case you still do not have your Visa or your Resident Permit, please attach the receipt request you sent to the competent Office where the date and your name is disclaimed.

| Residence Permit Attachment                                                                                                    |   |  |  |  |                    |   |  |
|----------------------------------------------------------------------------------------------------|---|--|--|--|--------------------|---|--|
| On this page, you must attach the documents related to your Residence Permit or Visa or you can verify/cancel any documents previously entered.                                                                                                    |   |  |  |  |                    |   |  |
| Residence Permit                                                                                                    |   |  |  |  |                    |   |  |
| lssue date:                                                                                                    |   |  |  |  | 01/07/2023         |   |  |
| Expiry date:                                                                                                    |   |  |  |  | 01/07/2030         |   |  |
| Type of Residence Permit                                                                                                    | : |  |  |  | Tempo indeterminat | 0 |  |
| List of attachments                                                                                                    |   |  |  |  | Actions            |   |  |
| Permesso di soggiorno     1     10     Image: Construction of the construction of the construction of |   |  |  |  |                    |   |  |

Click the 'browse' button to recover and attach the copy of the document (the supported extensions are: \*.pdf, \*.pdf/A, \*.jpg, \*.png).

| Residence Permit Att            | achment                                                                               |
|---------------------------------|---------------------------------------------------------------------------------------|
| On this page, enclose copy of t | ne requested document                                                                 |
| Residence Permit —              |                                                                                       |
| Issue date:                     | 01/07/2023                                                                            |
| Expiry date:                    | 01/07/2030                                                                            |
| Type of Residence Permit:       | Tempo indeterminato                                                                   |
| Document detail                 |                                                                                       |
| Title:*                         | FOTOCOPIA PERMESSO DI SOGGIORNO                                                       |
| Description:*                   | FOTOCOPIA PERMESSO DI SOGGIORNO                                                       |
| Attachment:*                    | Sfoglia) attachment 1.pdf<br>(Supported file format are:*.pdf, *.pdf/A, *.jpg, *.png) |
| Previous Next                   |                                                                                       |

Università di Parma

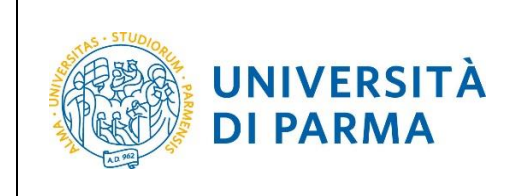

A.Y. 2024/2025

You will be shown the document detail. You can insert up to two attachments.

#### Click **Next** to continue.

| Residence Permit Attachment                                                                                                    |                                                                                                    |  |  |  |                     |   |                   |
|----------------------------------------------------------------------------------------------------|----------------------------------------------------------------------------------------------------|--|--|--|---------------------|---|-------------------|
| On this page, you must attach the documents related to your Residence Permit or Visa or you can verify/cancel any documents previously entered. |                                                                                                    |  |  |  |                     |   |                   |
| Residence Permit                                                                                                    |                                                                                                    |  |  |  |                     |   |                   |
| Issue date:                                                                                                    |                                                                                                    |  |  |  | 01/07/2023          |   |                   |
| Expiry date:                                                                                                    |                                                                                                    |  |  |  | 01/07/2030          |   |                   |
| Type of Residence Permit                                                                                                    | t:                                                                                                    |  |  |  | Tempo indeterminate | D |                   |
| Type of attachment                                                                                                    | List of attachments           N.         N.         N.         N.         Attachments         N.         Attachments         N.         Attachments         Attachments         N.         Attachments         Attachments         Title         Description         Actions |  |  |  |                     |   | Actions           |
| Permesso di soggiorno                                                                                                    | Permesso di soggiorno 1 10  1 10 Insert attachment                                                                                                    |  |  |  |                     |   | Insert attachment |
| FOTOCOPIA PERMESSO DI SOGGIORNO SOGGIORNO                                                                                                    |                                                                                                    |  |  |  |                     |   |                   |
| Previous Next                                                                                                    |                                                                                                    |  |  |  |                     |   |                   |

The page that opens will show you the detail of the inserted document.

#### Click Next to continue.

| Residence Pe                                                                                        | ermits                                                                                                    |                                                                              |                                           |                                    |             |               |  |  |
|----------------------------------------------------------------------------------------------------|----------------------------------------------------------------------------------------------------|------------------------------------------------------------------------------|-------------------------------------------|------------------------------------|-------------|---------------|--|--|
| This page contains                                                                                  | This page contains all Residence Permits. From this page you can:                                                                                                    |                                                                              |                                           |                                    |             |               |  |  |
| - Insert a new Resic<br>- Check the details<br>- Delete the Reside                                  | <ul> <li>Insert a new Residence Permit click on 'Insert new Residence Permit'.</li> <li>Check the details concerning the Residence Permit already inserted and, if necessary, edit them by the pencil icon.</li> <li>Delete the Residence Permit already inserted by the recycle bin icon.</li> </ul>                                                                                                    |                                                                              |                                           |                                    |             |               |  |  |
| Please note that th<br>upload a copy of th<br>expiry date, and ch                                   | Please note that the Residence Permit will be required from the competent Italian Authority within 8 days of arrival to Italy. If you do not yet have it at the moment, you can upload a copy of the application receipt or a declaration in which you undertake to apply for it. In these two cases, enter today's date as the issue date and 31/12/2023 as the expiry date, and choose 'determined' as the type of Residence Permit. |                                                                              |                                           |                                    |             |               |  |  |
| If you are not in Ita<br>the expiry date and                                                        | ily yet, you can ins<br>d chosing 'applicat                                                                                                    | sert copy of Visa (indicating the expiry date) tion submitted' as tipology). | or copy of Visa declaration subbmitte     | ed to the competent Embassy (i     | ndicating 3 | 1/12/2023 as  |  |  |
| In case of difficulty<br>problem you encou                                                          | , call the dedicate<br>untered.                                                                                                    | d number 800904084 or write to <u>helpdesk.s</u>                             | tudenti@unipr.it specifying your per      | sonal data (first name, last nam   | e, tax code | and what      |  |  |
| Please note: for po<br>difficulty you encou                                                         | stgraduate cours<br>untered:                                                                                                    | es you will have to contact the relevant secre                               | etariats in case of difficulty, specifyin | g your details (first name, last n | ame, tax co | ode) and what |  |  |
| <ul> <li>masters: ma;</li> <li>doctorates: g</li> <li>graduate sch</li> <li>postgraduate</li> </ul> | <u>ster.formazionep</u><br>dottorati@unipr.it<br>nools: <u>specializzaz</u><br>e courses: <u>perfezi</u>                                                                                                    | ermanente@unipr.it<br>ioni@unipr.it<br>onamento@unipr.it                     |                                           |                                    |             |               |  |  |
| List of Residen                                                                                     | ice Permits                                                                                                    |                                                                              |                                           |                                    |             |               |  |  |
| Issue date                                                                                          | Issue date Expiry date Typology of Residence Permit Residence Permit status Enclosed attachment Status Action                                                                                                    |                                                                              |                                           |                                    |             |               |  |  |
| 01/07/2023                                                                                          | 01/07/2023 01/07/2030 Tempo indeterminato • Si • 🗊                                                                                                    |                                                                              |                                           |                                    |             |               |  |  |
| Insert new Residence Permit                                                                         |                                                                                                    |                                                                              |                                           |                                    |             |               |  |  |
| Previous Next                                                                                       |                                                                                                    |                                                                              |                                           |                                    |             |               |  |  |

Università di Parma

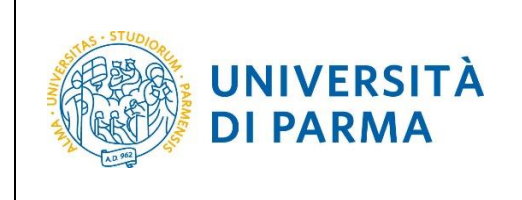

# Insertion of a document of identity

Enter your ID details or verify any documents listed above.

To insert the document click on 'Insert new ID'.

To **edit/delete** any documents listed above, you will need to click on the related edit icon or on the trash icon.

| Identity document                                                                                                    |
|----------------------------------------------------------------------------------------------------|
| On this page you can enter your ID information or verify any previously indicated documents. For entry click on 'Enter new ID'. For deletion of any previously indicated documents, click on the relevant pencil or trashcan icons.                                      |
| First and second cycle degree courses – single cycle degree courses: in case of difficulty, call the dedicated number 800904084 or write to helpdesk.studenti@unipr.it specifying your personal data (first name, last name, tax code) and what problem you encountered. |
| Please note: for postgraduate courses you will have to contact the relevant secretariats in case of difficulty, specifying your details (first name, last name, tax code) and what difficulty you encountered:                                                           |
| masters <u>master.formazionepermanente@unipr.it</u> doctorates <u>dottorati@unipr.it</u> graduate schools <u>specializzazioni@unipr.it</u> postgraduate courses <u>perfezionamento@unipr.it</u>                                                                          |
| No Identity Documents are entered                                                                                                    |
| Insert new Identity Document Previous Next                                                                                                    |
|                                                                                                    |

Select the document type, enter the required data and then click **Next**.

| Identity document                 |                 |  |
|-----------------------------------|-----------------|--|
| Enter or edit your ID information | on.             |  |
| Identity document                 |                 |  |
| Document type*                    | Passport     ~  |  |
| Number*                           | AB123056789     |  |
| Released by*                      | Issuing Country |  |
| Issue date*                       | 01/07/2023      |  |
|                                   | (gg/mm/aaaa)    |  |
| Expiry date*                      | 01/07/2023      |  |
|                                   | (gg/mm/aaaa)    |  |
|                                   |                 |  |
| Previous Next                     |                 |  |

| Università di Parma | On-line Enrolment | Page 12 of 28 |
|---------------------|-------------------|---------------|
|                     |                   |               |

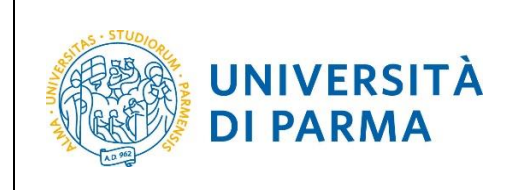

A.Y. 2024/2025

Check the data and click **Next** to continue or click **Previous** to make any changes.

| Identity Document |                 |  |
|-------------------|-----------------|--|
| Type of Document: | Passport        |  |
| Number:           | AB123012578     |  |
| Releaseb by:      | Issuing Country |  |
| Issue date:       | 01/07/2023      |  |
| Expiry date:      | 01/07/2030      |  |

Attach a copy (front/back) of your ID and a copy (front/back) of your Tax Code via the **'insert attachment'** button.

For both documents, a maximum of two attachments may be inserted.

| identity document                    |                                                                                                    |                          |        |                   |                 |             |                   |
|--------------------------------------|----------------------------------------------------------------------------------------------------|--------------------------|--------|-------------------|-----------------|-------------|-------------------|
| On this page, you must enclose a cop | On this page, you must enclose a copy of the Identity document or you can verify/cancel any documents previously entered. |                          |        |                   |                 |             |                   |
| 🗕 Documento di Identità              |                                                                                                    |                          |        |                   |                 |             |                   |
| Type of document:                    | Type of document: Passport                                                                                                |                          |        |                   |                 |             |                   |
| Number:                              |                                                                                                    |                          |        |                   | AB123012578     |             |                   |
| Released by:                         |                                                                                                    |                          |        |                   | Issuing Country |             |                   |
| Issue date:                          |                                                                                                    |                          |        |                   | 01/07/2023      |             |                   |
| Expiry date:                         |                                                                                                    |                          |        |                   | 01/07/2030      |             |                   |
| List of attachments                  |                                                                                                    |                          | 1      |                   |                 | 1           |                   |
| Type of attachment                   | N.<br>Attachments<br>Min                                                                                                  | N.<br>Attachments<br>Max | Status | N.<br>Attachments | Title           | Description | Actions           |
| Documento di identità                | 1                                                                                                    | 2                        | •      | 0                 |                 |             | Insert attachment |
| Type of attachment                   | N.<br>Attachments<br>Min                                                                                                  | N.<br>Attachments<br>Max | Status | N.<br>Attachments | Title           | Description | Actions           |
| Codice fiscale                       | 1                                                                                                    | 2                        | •      | 0                 |                 |             | Insert attachment |
| Previous Next                        |                                                                                                    |                          |        |                   |                 |             |                   |

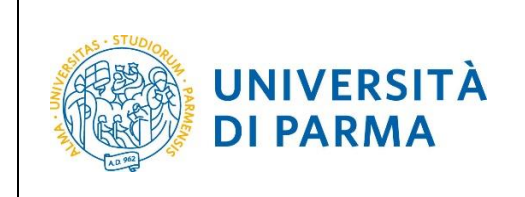

A.Y. 2024/2025

Click the 'browse' button to recover and attach the required document copy (supported extensions are: \*.pdf, \*.pdf/A, \*.jpg, \*.png) and then continue by clicking the **Next** button.

| Identity Document attachm            | nent                                                                                                    |
|--------------------------------------|----------------------------------------------------------------------------------------------------|
| Enclose copy of the requested docume | nt.                                                                                                    |
| Identity Document                    |                                                                                                    |
| Type of document:                    | Passport                                                                                                    |
| Number:                              | AB123012578                                                                                                    |
| Released by:                         | Issuing Country                                                                                                |
| Issue date:                          | 01/07/2023                                                                                                    |
| Expiry date:                         | 01/07/2030                                                                                                    |
| - Document detail                    | FOTOCOPIA DOCUMENTO DIDENTITA' FOTOCOPIA DOCUMENTO DIDENTITA'                                                  |
| Attachment:*                         | Scegli file         Nessun file selezionato           (Supported file format are:*.pdf, *.pdf/A, *.jpg, *.png) |
| Previous                             |                                                                                                    |

After inserting a copy of the documents, click **Next**. You can insert up to two attachments per document.

| Identity document                    |                          |                          |              |                   |                                    |                                 |                   |
|--------------------------------------|--------------------------|--------------------------|--------------|-------------------|------------------------------------|---------------------------------|-------------------|
| On this page, you must enclose a cop | y of the Identity o      | locument or you          | can verify/c | ancel any docum   | ents previously entered.           |                                 |                   |
| – Documento di Identità              |                          |                          |              |                   |                                    |                                 |                   |
|                                      |                          |                          |              |                   |                                    |                                 |                   |
| Type of document:                    |                          |                          |              |                   | Passport                           |                                 |                   |
| Number:                              |                          |                          |              |                   | AB123012578                        |                                 |                   |
| Released by:                         |                          |                          |              |                   | Issuing Country                    |                                 |                   |
| Issue date:                          |                          |                          |              |                   | 01/07/2023                         |                                 |                   |
| Expiry date:                         |                          |                          |              |                   | 01/07/2030                         |                                 |                   |
| List of attachments                  | -                        |                          |              |                   |                                    |                                 |                   |
| Type of attachment                   | N.<br>Attachments<br>Min | N.<br>Attachments<br>Max | Status       | N.<br>Attachments | Title                              | Description                     | Actions           |
| Documento di identità                | 1                        | 2                        | 0            | 1                 |                                    |                                 | Insert attachment |
|                                      |                          |                          |              |                   | FOTOCOPIA DOCUMENTO<br>D'IDENTITA' | FOTOCOPIA DOCUMENTO D'IDENTITA' | ۵ 🕼               |
| Type of attachment                   | N.<br>Attachments<br>Min | N.<br>Attachments<br>Max | Status       | N.<br>Attachments | Title                              | Description                     | Actions           |
| Codice fiscale                       | 1                        | 2                        | 0            | 1                 |                                    |                                 | Insert attachment |
|                                      |                          |                          |              |                   | FOTOCOPIA CODICE FISCALE           | FOTOCOPIA CODICE FISCALE        | <u>s</u> 🔞        |
| Previous Next                        |                          |                          |              |                   |                                    |                                 |                   |

Università di Parma

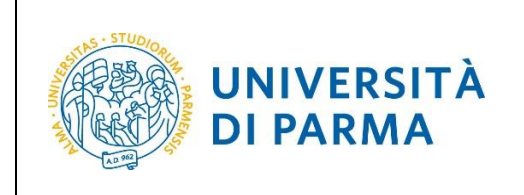

The page that opens will show you the detail of the inserted document. Click **Next** to continue.

| Identity document                                                                                                    |                                                                                                    |                              |                               |                                  |                             |                                          |                        |
|----------------------------------------------------------------------------------------------------|----------------------------------------------------------------------------------------------------|------------------------------|-------------------------------|----------------------------------|-----------------------------|------------------------------------------|------------------------|
| On this page you can enter your                                                                                                    | ID information or verify                                                                                                    | any previously indicated d   | ocuments. For entry click     | on 'Enter new ID'. For deletio   | on of any previously indica | ted documents, click on the relevant pen | cil or trashcan icons. |
| First and second cycle degree c<br>code) and what problem you en                                                                                                    | First and second cycle degree courses - single cycle degree courses: in case of difficulty, call the dedicated number 800904084 or write to helpdesk.studenti@unipr.it specifying your personal data (first name, last name, tax code) and what problem you encountered. |                              |                               |                                  |                             |                                          |                        |
| Please note: for postgraduate co                                                                                                    | urses you will have to c                                                                                                    | ontact the relevant secretar | iats in case of difficulty, s | specifying your details (first r | name, last name, tax code)  | and what difficulty you encountered:     |                        |
| masters master.formazionepermanente@unipr.it     doctorats dottorati@unipr.it     graduate schools specializzazioni@unipr.it     postgraduate courses perfezionamento@unipr.it |                                                                                                    |                              |                               |                                  |                             |                                          |                        |
| Document Type                                                                                                    | Number                                                                                                    | Released by                  | issue date                    | Expiry date                      | Status                      | Enclosed Attachments                     | Actions                |
| Passport                                                                                                    | AB123012578                                                                                                    | issuing Country              | 01/07/2023                    | 01/07/2030                       | ۰                           | 51                                       | S 🛞                    |
| Insert new Identity Document Previous Next                                                                                                    |                                                                                                    |                              |                               |                                  |                             |                                          |                        |

#### Insertion of 104 Law, Invalidity/Disability, DSA, BES

On the page that opens, you can indicate the data related to 104 Law, Disability/Disability, Specific Learning Disorders, Special Educational Needs or you can view any statements you have previously entered.

For the insertion click on 'Insert new declaration'.

For editing/deleting any certifications you have previously entered, you will have to click on the related edit icon or on the trash icon.

If you have nothing to declare, click Next.

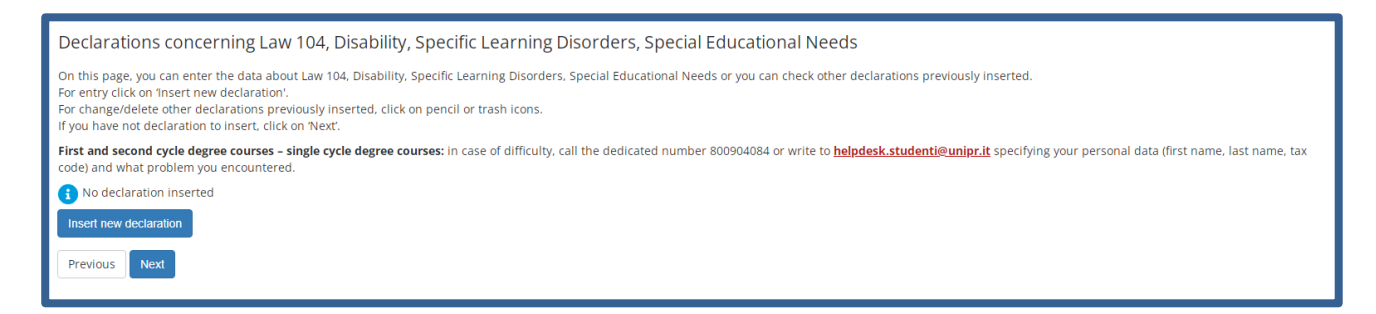

| Università di Parma | On-line Enrolment | Page 15 of 28 |
|---------------------|-------------------|---------------|

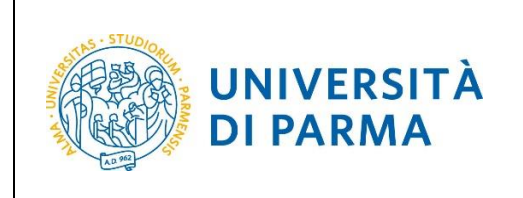

#### A.Y. 2024/2025

#### On the next page, enter all the required data and click **Next**.

| Declaration concerning Lav               | v 104, Disability, Specific Learning Disorders (DSA), Special Educational Needs (BES) |          |
|------------------------------------------|---------------------------------------------------------------------------------------|----------|
| Enter data related to Law104, Disability | /invalidity. DSA.BES.                                                                 |          |
| New declaration                          |                                                                                       |          |
| Tipology:*                               | Certificazione legge 104                                                              | ~        |
| Declaration date:*                       | 12/07/2023                                                                            | <b></b>  |
|                                          | (gg/mm/aaaa)                                                                          |          |
| Starting date:*                          | 01/07/2023                                                                            | <b></b>  |
|                                          | (gg/mm/aaaa)                                                                          |          |
| Expiry date:                             | 01/07/2026                                                                            | <b>=</b> |
|                                          | (gg/mm/aaaa)                                                                          |          |
|                                          |                                                                                       |          |
| Previuos Next                            |                                                                                       |          |
|                                          |                                                                                       |          |

#### Check if the data are correct and click **Confirm** to continue or click **Previous** to make any changes.

| Declaration concerning Law 104, Disability, Specific Learning Disorde                              | rs, Special Educational Needs                                                                                                  |
|----------------------------------------------------------------------------------------------------|----------------------------------------------------------------------------------------------------|
| On this page are summarized the data of declarations concerning Law 104, Disability, Specific Lear | ning Disorders, Special Educational Needs. If they are correct click on 'Confirm' otherwise click on 'Previous' to make edits. |
| Declaration concerning Law 104, Disability, Specific Learning Diso                                 | rders, Special Educational Needs                                                                                               |
| Typology:                                                                                          | Certificazione legge 104                                                                                                    |
| Declaration date:                                                                                  | 12/07/2023                                                                                                    |
| Starting date:                                                                                     | 01/07/2023                                                                                                    |
| Expiry date:                                                                                       | 01/07/2026                                                                                                    |
| Previous Confirm                                                                                   |                                                                                                    |

#### In the page opens, you must attach a copy of the declaration via the **'insert attachment'** button.

| Attachments concerning Law 104, Disat                     | ility, Specific Learning Disorders, Special Educational Needs             |  |
|-----------------------------------------------------------|---------------------------------------------------------------------------|--|
| On this page, enclose copy of the documents concerning La | w 104, Disability, Specific Learning Disorders, Special Educational Needs |  |
| Declaration concerning Law 104, Disal                     | ility, Specific Learning Disorders, Special Educational Needs             |  |
| Tipology:                                                 | Certificazione legge 104                                                  |  |
| Declaration date:                                         | 12/07/2023                                                                |  |
| Starting date:                                            | 01/07/2023                                                                |  |
| Expiry date:                                              | 01/07/2026                                                                |  |
| Attachments list                                          |                                                                           |  |
| i No declarations enclosed                                |                                                                           |  |
|                                                           | Insert attachment                                                         |  |
| Previous Next                                             |                                                                           |  |

| Università di Parma | On-line Enrolment | Page 16 of 28 |
|---------------------|-------------------|---------------|

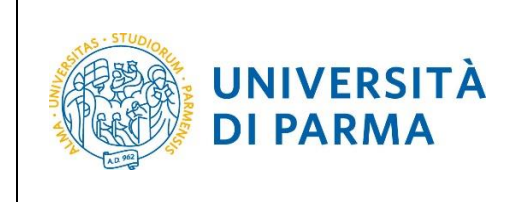

A.Y. 2024/2025

Indicate the title, the description and click the 'browse' button to recover and attach a copy of the document.

On the page that opens, you can insert an additional attachment of the type of declaration indicated above or click **Next**.

| Declaration concerning Law                  | v 104, Disability, Specific Learning Disorders, Special Educational Needs  |
|---------------------------------------------|----------------------------------------------------------------------------|
| Enter the data and the attachment con-      | cerning the declaration.                                                   |
| Declaration concerning L                    | aw 104, Disability, Specific Learning Disorders, Special Educational Needs |
| Typology:                                   | Certificazione legge 104                                                   |
| Declaration date:                           | 12/07/2023                                                                 |
| Starting date:                              | 01/07/2023                                                                 |
| Expiry date:                                | 01/07/2026                                                                 |
| Document detail<br>Title:*<br>Description:* | Law 104  Declaration                                                       |
| Attachment:*                                | Scegli file Attachment pdf                                                 |

Within the next page you can change/delete the declaration typology previously entered, add another declaration via the **'Insert new declaration'** button or click Next.

| Allegati relativi alla dichiarazione di Legge104,Invalidità/Disabilità,DSA,BES                                                     |                                       |                                        |        |  |
|----------------------------------------------------------------------------------------------------|---------------------------------------|----------------------------------------|--------|--|
| On this page, enclose copy of the documents concerning Law 104, Disability, Specific Learning Disorders, Special Educational Needs |                                       |                                        |        |  |
| Declaration concerning                                                                                                    | Law 104, Disability, Specific Learnin | g Disorders, Special Educational Needs |        |  |
| Tipology:                                                                                                    |                                       | Certificazione legge 104               |        |  |
| Declaration date:                                                                                                    |                                       | 12/07/2023                             |        |  |
| Starting date:                                                                                                    |                                       | 01/07/2023                             |        |  |
| Expiry date:                                                                                                    |                                       | 01/07/2026                             |        |  |
| Attachments list                                                                                                    | 1                                     |                                        |        |  |
| Title                                                                                                    | Description                           | Attachment name                        | Action |  |
| Law 104                                                                                                    | Declaration                           | Attachment.pdf                         | S 🖻 🔞  |  |
| Insert attachment                                                                                                    |                                       |                                        |        |  |
| Previous                                                                                                    |                                       |                                        |        |  |

| Università di Parma | On-line Enrolment | Page 17 of 28 |
|---------------------|-------------------|---------------|

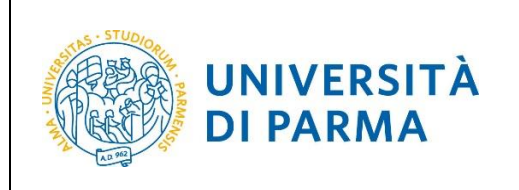

#### The page that opens will show you the detail of the inserted document. Click **Next** to continue.

Declarations concerning Law 104, Disability, Specific Learning Disorders, Special Educational Needs

On this page, you can enter the data about Law 104, Disability, Specific Learning Disorders, Special Educational Needs or you can check other declarations previously inserted.

For entry click on 'Insert new declaration'.

For change/delete other declarations previously inserted, click on pencil or trash icons. If you have not declaration to insert, click on 'Next'.

First and second cycle degree courses - single cycle degree courses: in case of difficulty, call the dedicated number 800904084 or write to helpdesk.studenti@unipr.it specifying your personal data (first name, last name, tax code) and what problem you encountered.

| Declarations             | Percentage | Declaration date | Start date | Expiry date | Azioni        |
|--------------------------|------------|------------------|------------|-------------|---------------|
| Certificazione legge 104 |            | 12/07/2023       | 01/07/2023 | 01/07/2026  | <b>&gt;</b> 🕥 |
| Insert new declaration   |            | ·                |            |             |               |
| Previous Next            |            |                  |            |             |               |

| Università di Parma | On-line Enrolment | Page 18 of 28 |
|---------------------|-------------------|---------------|

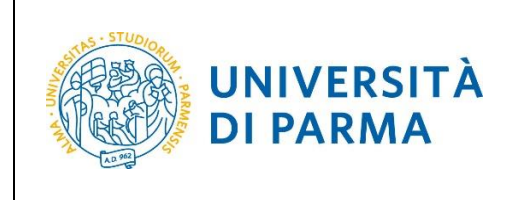

A.Y. 2024/2025

#### Admission requirements (qualifications required)

If you still haven't, enter your diploma data.

| Qualifications                                                                                                    |                                                                                                    |                         |                                        |  |
|----------------------------------------------------------------------------------------------------|----------------------------------------------------------------------------------------------------|-------------------------|----------------------------------------|--|
| Qualifications                                                                                                    |                                                                                                    |                         |                                        |  |
| Your qualifications need to be listed here.                                                                                                    |                                                                                                    |                         |                                        |  |
| If the data you enter correspond to the course requirements, the fields I                                                                                                    | Block status and Qualification status will turn green.                                                          |                         |                                        |  |
| Should the qualifications not correspond to the course requirements, th<br>(paper and pencil icon) in the column <b>Action</b> to modify or add data.                                                                                   | e qualification which is either incomplete or incorrect will appear in the field <b>Qualifications which do</b> | not grant acces         | s. Click on "Modify qualifications"    |  |
| First and second cycle degree courses – single cycle degree courses:<br>code) and what problem you encountered.                                                                                                    | in case of difficulty, call the dedicated number 800904084 or write to helpdesk.studenti@unipr.it spe           | cifying your per        | sonal data (first name, last name, tax |  |
| Please note: for postgraduate courses you will have to contact the relevant                                                                                                    | ant secretariats in case of difficulty, specifying your details (first name, last name, tax code) and what dif  | fficulty you enco       | untered:                               |  |
| <ul> <li>masters master.formazionepermanente@unipr.it</li> <li>doctorates <u>dottorati@unipr.it</u></li> <li>graduate schools <u>specializzazioni@unipr.it</u></li> <li>postgraduate courses <u>perfezionamento@unipr.it</u></li> </ul> |                                                                                                    |                         |                                        |  |
| Finally, the following is specified:                                                                                                    |                                                                                                    |                         |                                        |  |
| Laurea di Primo Livello means a bachelor's degree;                                                                                                    |                                                                                                    |                         |                                        |  |
| Laurea Magistrale means a master's degree.                                                                                                    |                                                                                                    |                         |                                        |  |
| Required qualifications                                                                                                    |                                                                                                    |                         |                                        |  |
| All required qualifications need to be entered in order to proceed.                                                                                                    |                                                                                                    |                         |                                        |  |
| In this section you must enter the qualification required to access the                                                                                                    | In this section you must enter the qualification required to access the degree course you have chosen.          |                         |                                        |  |
| Block<br>status Qualification                                                                                                    | Notes                                                                                                    | Qualification<br>status | Action                                 |  |
| Secondary school higher certificate                                                                                                    |                                                                                                    | ۲                       | Enter                                  |  |
| Previous Next                                                                                                    |                                                                                                    |                         |                                        |  |

In the following screen you will need to specify where you completed your studies. After completing the required data, Proceed.

| Details of the required qua              | alification                                                      |
|------------------------------------------|------------------------------------------------------------------|
| In order to proceed you must enter the   | e country and institution where you obtained your qualification. |
| Country and Institution of qualification | n obtained                                                       |
| High School Qualification:               | Italian                                                          |
|                                          | O Abroad                                                         |
| High School Institution:                 | Italy                                                            |
|                                          | O Abroad                                                         |
| Previous Next                            |                                                                  |

If you have obtained your degree abroad, you will be asked to manually enter the name of your institution and related data.

**If you have obtained a qualification in Italy,** you must specify the institution where you obtained it among those listed in the search field.

| Università di Parma | On-line Enrolment | Page 19 of 28 |
|---------------------|-------------------|---------------|

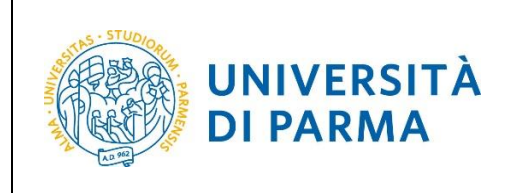

A.Y. 2024/2025

| Search for High School I                                                                                                    | nstitute                                                                                                    |        |  |  |
|----------------------------------------------------------------------------------------------------|----------------------------------------------------------------------------------------------------|--------|--|--|
| On this page, you must set the para                                                                                                    | On this page, you must set the parameters for searching for the high school/institution where you obtained the high school qualification.                                                                                                    |        |  |  |
| ATTENTION! Enter the correct data<br>qualification data that you have self-                                                                | about the high school/institution where you obtained the high qualification. The University will request to the high school/Institution the confirmation about the<br>certified. Without a positive response from the high school institution, your enrollment will not be regular. |        |  |  |
| In order to make easy your search, v<br>in case of difficulty, call the dedicate                                                           | ve advise you to use the parameters Province and Municipality/City.<br>d number 800904084 or write to helpdesk.studenti@unipr.it specifying your personal data (first name, last name, tax code) and what problem you encountered.                                                  |        |  |  |
| Attention: for Post-graduate courses                                                                                                    | you should contact, in case of difficulties, the appropriate secretariats, specifying name, surname, tax code and what problems you experienced:                                                                                                    |        |  |  |
| <ul> <li>master <u>master.formazionep</u></li> <li>PhDs <u>dottorati@unipr.it</u></li> <li>Graduate school <u>specializzazi</u></li> </ul> | ermanente@unipr.it<br>oni@unipr.it                                                                                                    |        |  |  |
| Parameters for searching                                                                                                    |                                                                                                    |        |  |  |
| Province                                                                                                    | Select a Province ~                                                                                                    |        |  |  |
| City                                                                                                    | Select a city ~                                                                                                    |        |  |  |
| City (free text field)                                                                                                    |                                                                                                    | 1      |  |  |
|                                                                                                    | Enter the name of the city only if it does not appear in the list                                                                                                    |        |  |  |
| Name of the High School                                                                                                    |                                                                                                    | 1      |  |  |
| Institute                                                                                                    | You can also indicate only part of the name of the institution                                                                                                    |        |  |  |
| Ordering criteria                                                                                                    |                                                                                                    | $\neg$ |  |  |
| Order by                                                                                                    | Institution                                                                                                    |        |  |  |
| Order                                                                                                    | Ascending                                                                                                    |        |  |  |
|                                                                                                    |                                                                                                    |        |  |  |
| Search for institution                                                                                                    |                                                                                                    |        |  |  |

The system contains **ALL** the institutes from of all the Italian municipalities. In order to facilitate the search, rescind by indicating the **province** and the **municipality** of the institute.

After setting up the search filters, press **Search Institute**. You will be shown with the list of selected provincial and municipality institutes. Then select your institution. After ticking your institution's entry, click **Proceed**.

| Università di Parma | On-line Enrolment | Page 20 of 28 |
|---------------------|-------------------|---------------|

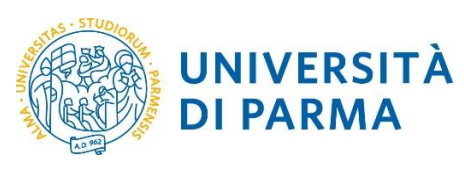

| D LICEO SCIENTIFICO AGOSTINO CHIEPPI                                 | VIA COCCONCELLI, 10          | Parma<br>(PR) | Liceo Scientifico   |                     |                     |
|----------------------------------------------------------------------|------------------------------|---------------|---------------------|---------------------|---------------------|
| LICEO SCIENTIFICO ATTILIO BERTOLUCCI                                 | VIA TOSCANA, 10/A            | Parma<br>(PR) | Liceo Scientifico   |                     |                     |
| LICEO SCIENTIFICO LICEO SCIENT. MUS. SPORT " BERTOLUCCI"             | VIA TOSCANA, 10/A            | Parma<br>(PR) | Liceo Scientifico   |                     |                     |
| LICEO SCIENTIFICO LICEO SCIENTIFICO SAN BENEDETTO INDIRIZZO SPORTIVO | PIAZZALE SAN BENEDETTO,<br>5 | Parma<br>(PR) | Liceo Scientifico   |                     |                     |
| LICEO SCIENTIFICO M.LUIGIA (ANNESSO CONVITTO)                        | VIA LALATTA, 14              | Parma<br>(PR) | Liceo Scientifico   | ISTITUTO PRINCIPALE | ISTITUTO PRINCIPALE |
| LICEO SCIENTIFICO MARCONI                                            | VIA COSTITUENTE, 2           | Parma<br>(PR) | Liceo Scientifico   | ISTITUTO PRINCIPALE | ISTITUTO PRINCIPALE |
| LICEO SCIENTIFICO S. BENEDETTO                                       | PIAZZALE S.BENEDETTO, 5      | Parma<br>(PR) | Liceo Scientifico   |                     |                     |
| LICEO SCIENTIFICO ULIVI                                              | VIALE MARIA LUIGIA, 3        | Parma<br>(PR) | Liceo Scientifico   | ISTITUTO PRINCIPALE | ISTITUTO PRINCIPALE |
| LICEO SCIENZE SOCIALI (ex IST. MAGISTRALE) "ALBERTINA SANVITALE"     | P.LE S. SEPOLCRO, 3          | Parma<br>(PR) | Istituto Magistrale |                     |                     |
| LICEO SCIENZE SOCIALI (ex IST. MAGISTRALE) ALBERTINA SANVITALE       | PIAZZALE S. SEPOLCRO, 3      | Parma<br>(PR) | Istituto Magistrale | ISTITUTO PRINCIPALE | ISTITUTO PRINCIPALE |
| LICEO SCIENZE SOCIALI (ex IST. MAGISTRALE) EUGENIO PORTA             | VIA TOMMASINI, 30            | Parma<br>(PR) | Istituto Magistrale |                     |                     |
| PROVVEDITORATO/CENTRO SERVIZI AMMINISTRATIVI                         |                              | Parma<br>(PR) |                     |                     |                     |
| Previous Continue                                                    |                              |               |                     |                     |                     |

Then enter the **type of diploma**, the **year of achievement**, the **date** and the **grade**.

N.B. When entering the vote do not indicate the base but only the numerator (e.g. if you have achieved 85, indicate in the corresponding box 85 and not 85/100).

| Università di Parma | On-line Enrolment | Page 21 of 28 |
|---------------------|-------------------|---------------|

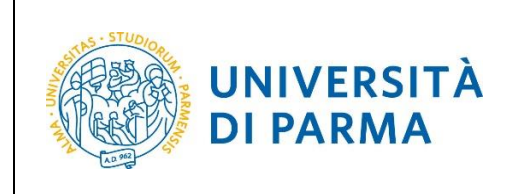

#### A.Y. 2024/2025

#### After self-certifying this information, click **Proceed**.

| Data of High School Qua                                                                                                    | alification                                                                                                    |  |  |  |  |
|----------------------------------------------------------------------------------------------------|----------------------------------------------------------------------------------------------------|--|--|--|--|
| Enter the type of High School Diplor                                                                                                    | Enter the type of High School Diploma, year in which you obteined the title, date, and grade. If you attended the supplementary year, please also fill out all marked fields.                                                                                                    |  |  |  |  |
| Bachelor, Master, and Single cycle<br>you experienced.                                                                                                    | a degree courses in case of difficulty, call the number 800904084 or write us at helpdesk.studenti@unipr.it specifying name, surname, tax code and what problems                                                                                                    |  |  |  |  |
| Post-graduate courses - In case of<br>master master.formazionep<br>PhDs dottorati@unipr.it<br>Graduate school specializzaz<br>Master classes perfezioname | Post-graduate courses - In case of difficulty, you should contact the appropriate secretariats, specifying name, surname, tax code and what problems you experienced.  • master master.formazionepermanente@unipr.it • PhDs dottorati@unipr.it • Graduate school specializzazioni@unipr.it • Motor discore macfinite.mipr.it |  |  |  |  |
| High School Qualification                                                                                                    |                                                                                                    |  |  |  |  |
| Type of High School<br>Qualification*                                                                                                    | GEOMETRA v                                                                                                    |  |  |  |  |
| Year of achievement*                                                                                                    | 2022                                                                                                    |  |  |  |  |
| Date of achievement*                                                                                                    | 04/07/2022                                                                                                    |  |  |  |  |
|                                                                                                    | (gg/MM/yyyy)                                                                                                    |  |  |  |  |
| Grade*                                                                                                    | 98                                                                                                    |  |  |  |  |
| Cum Laude                                                                                                    |                                                                                                    |  |  |  |  |
| Curriculum                                                                                                    |                                                                                                    |  |  |  |  |
| Supplementary Year                                                                                                    | No                                                                                                    |  |  |  |  |
|                                                                                                    | ○ Supplementary year attended in this school                                                                                                    |  |  |  |  |
|                                                                                                    | O Supplementary year attended in other school                                                                                                    |  |  |  |  |
| Supplementary year                                                                                                    |                                                                                                    |  |  |  |  |
| Indietro Procedi                                                                                                    |                                                                                                    |  |  |  |  |

The insertion of the informations about the title is now completed and next to the declared title will be shown the symbol  $\checkmark$ .

| Qualifications                                                                                                    |                         |                                |
|----------------------------------------------------------------------------------------------------|-------------------------|--------------------------------|
| Your qualifications need to be listed here.                                                                                                    |                         |                                |
| If the data you enter correspond to the course requirements, the fields Block status and Qualification status will turn green.                                                                                                    |                         |                                |
| Should the qualifications not correspond to the course requirements, the qualification which is either incomplete or incorrect will appear in the field <b>Qual</b><br>"Modify qualifications" (paper and pencil icon) in the column <b>Action</b> to modify or add data.                                                                                                    | lifications which       | do not grant access. Click on  |
| First and second cycle degree courses - single cycle degree courses: in case of difficulty, call the dedicated number 800904084 or write to helpdesk.s<br>(first name, last name, tax code) and what problem you encountered.                                                                                                    | tudenti@unipr.it        | specifying your personal data  |
| Please note: for postgraduate courses you will have to contact the relevant secretariats in case of difficulty, specifying your details (first name, last name, last | tax code) and wha       | at difficulty you encountered: |
| masters master.formazionepermanente@unipr.it     doctorates dottorati@unipr.it     graduate schools <u>specializzazion@unipr.it</u> postgraduate courses <u>perfezionamento@unipr.it</u>                                                                                                    |                         |                                |
| Finally, the following is specified:                                                                                                    |                         |                                |
| Laurea di Primo Livello means a bachelor's degree;                                                                                                    |                         |                                |
| Laurea Magistrale means a master's degree.                                                                                                    |                         |                                |
| Required qualifications                                                                                                    |                         |                                |
| Block<br>status Qualification Notes                                                                                                    | Qualification<br>status | Action                         |
| Secondary school higher certificate                                                                                                    | ۲                       | 9                              |
| Previous Next                                                                                                    |                         |                                |

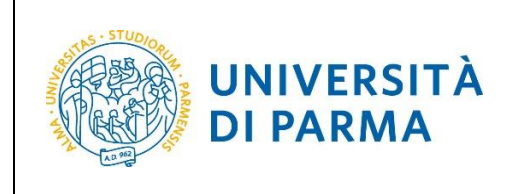

If you are enrolling in a 2-level study course (master's degree), you will also have to enter the data related to the three-year degree.

On the next page you can attach two types of documents:

Module A51 (to be inserted only if, in the next steps, the Part-Time typology will be selected);

Any documentation relating to **'previous career'** (to be included in case of enrolment in a Master's Degree Programme and/or the recognition of teaching activities supported in another previous closed career for graduation, renounciation, transfer, decadence, etc...).

Each type of document that will be attached must correspond to a single file. The supported formats are PDF, Jpeg and Bitmap.

| Application attachme                                                                                                    | nts                      |                          |                                 |        |                   |                                  |                            |                    |
|----------------------------------------------------------------------------------------------------|--------------------------|--------------------------|---------------------------------|--------|-------------------|----------------------------------|----------------------------|--------------------|
| On this page you can enclose tw                                                                                                    | o types of docum         | ents:                    |                                 |        |                   |                                  |                            |                    |
| - the Modulo A51 to enter only if                                                                                                    | , afterwards, the I      | Part-Time type v         | vill be selected;               |        |                   |                                  |                            |                    |
| - any document concerning the 'previous university career' (to enter in case you intend to enrollment in a Master's Dagree Course and/or you want to apply for recognition of exams taken in another previous career closed for graduation, withdrawal, transfer, lost of student status, etc). |                          |                          |                                 |        |                   |                                  |                            |                    |
| First and second cycle degree courses - single cycle degree courses; in case of difficulty, call the dedicated number 800904084 or write to helpdesk.studenti@unipr.it specifying your personal data (first name, last name, tax code) and what problem you encountered.                        |                          |                          |                                 |        |                   |                                  |                            |                    |
| Enrolment application                                                                                                    |                          |                          |                                 |        |                   |                                  |                            |                    |
| Data application                                                                                                    |                          |                          |                                 |        |                   |                                  |                            |                    |
| Application type:                                                                                                    |                          |                          |                                 |        |                   | Immatricolazione standard        |                            |                    |
| Academic Year Application:                                                                                                    |                          |                          |                                 |        |                   | 2023/2024                        |                            |                    |
| Department:                                                                                                    |                          |                          |                                 |        |                   | Department of Mathematical, Phys | ical and Computer Sciences |                    |
| Study Course: MATHEMATICS                                                                                                    |                          |                          |                                 |        |                   |                                  |                            |                    |
| Art: Generale                                                                                                    |                          |                          |                                 |        |                   |                                  |                            |                    |
| Date of application: 12/07/2023                                                                                                    |                          |                          |                                 |        |                   |                                  |                            |                    |
| Status: In Bozza                                                                                                    |                          |                          |                                 |        |                   |                                  |                            |                    |
| Attachment list                                                                                                    |                          |                          |                                 |        |                   |                                  |                            |                    |
| Type of attachment                                                                                                    | N.<br>Attachments<br>Min | N.<br>Attachments<br>Max | Extension attached              | Status | N.<br>Attachments | Title                            | Description                | Actions            |
| Autocert. part-time (modulo<br>A51)                                                                                                    | 0                        | 1                        | *.pdf, *.pdf/A, *.jpg,<br>*.png | •      | 0                 |                                  |                            | Insert attachments |
| Type of attachment                                                                                                    | N.<br>Attachments<br>Min | N.<br>Attachments<br>Max | Extension attached              | Status | N.<br>Attachments | Title                            | Description                | Actions            |
| Autocert. carriera pregressa                                                                                                    | 0                        | 1                        | *.pdf, *.pdf/A, *.jpg,<br>*.png | ۲      | 0                 |                                  |                            | Insert attachments |
| Previous                                                                                                    | Previous Next            |                          |                                 |        |                   |                                  |                            |                    |

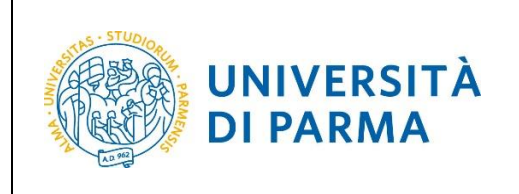

A.Y. 2024/2025

As you proceed, you will be asked (or shown) additional data for registration:

- The type of enrolment,
- The date of first registration,
- The first University you enrolled in

| Enrolment: Completing data                                                                                                    |                                                                                                    |
|----------------------------------------------------------------------------------------------------|----------------------------------------------------------------------------------------------------|
| FIRST ENROLMENT AT UNIVERSITY: if this is                                                                                                    | syour first enrolment, the data to be entered refer to the application you are currently making. Otherwise enter the academic year, date and university of your first enrolment after leaving high school.                                                                                                    |
| PREVIOUS CAREER (APPLICATION TRANSFE<br>from (latest enrolment).                                                                                                    | ER): If you enrolment is related to a transfer from another university, enter the academic year and the university where you current career started. Then enter the Faculty/Department and degree course you come                                                                                                    |
| TAX EXEMPTION REQUEST: A student or stu<br>should be sent from the institutional email (or                                                                                           | ident with a disability of 66 percent or more and/or recognition of handicap under Law 104/1992 may request total exemption from paying fees by filling out Form A23 downloadable from modulistica. The form<br>or other email if you do not yet have the institutional one) attaching a copy of an identification document to protocollo.cai@unipr.it. |
| First and second cycle degree courses - si<br>you encountered.                                                                                                    | ngle cycle degree courses: in case of difficulty, call the dedicated number 800904084 or write to helpdesk.studenti@unipr.it specifying your personal data (first name, last name, tax code) and what problem                                                                                                    |
| Please note: for postgraduate courses you wi                                                                                                    | II have to contact the relevant secretariats in case of difficulty, specifying your details (first name, last name, tax code) and what difficulty you encountered:                                                                                                    |
| <ul> <li>masters master.formazioneperman</li> <li>doctorates dottorati@unipr.it</li> <li>graduate schools specializzazioni@un</li> <li>postgraduate courses perfezionamer</li> </ul> | ente@unipr.it<br>nipr.it<br>1te@unipr.it                                                                                                    |
| Type of application                                                                                                    |                                                                                                    |
| Туре*                                                                                                    | Immatricolazione standard                                                                                                    |
| Data on first enrolment at an Italian univer                                                                                                    | sity                                                                                                    |
| Academic Year*                                                                                                    | 2019/2020                                                                                                    |
| Date                                                                                                    | 30/10/2019                                                                                                    |
|                                                                                                    | (gg/mm/yyyy)                                                                                                    |
| University*                                                                                                    | UNIVERSITY OF PARMA (ITALY) - TEST                                                                                                    |
| Other information                                                                                                    |                                                                                                    |
| Location of the university*                                                                                                    | PARMA                                                                                                    |
| Type of university*                                                                                                    | Convenzionale                                                                                                    |
| Previous Next                                                                                                    |                                                                                                    |

If the study course you are enrolling in gives the possibility to choose between full-time and parttime attendance, select **Full Time** or **Part Time** mode in the next mask.

| Enrolment: Choise of Par                                                                        | t-Time/Full-Time                                                                                                    |   |
|-------------------------------------------------------------------------------------------------|----------------------------------------------------------------------------------------------------|---|
| Select the type of enrollment to the D                                                          | Degree Course.                                                                                                    |   |
| If you upload, on the previous page,                                                            | the A/51 form in order to request the Part-Time typology, select 'Part-Time' and click on Next to confirm your choise.                                                                                                    |   |
| Part-Time typology allows you to dist<br>In case of difficulty, call the dedicated<br>Part Time | ribute on two academic years (instead on a just one academic year) the learning activities' attendance.<br>I number 800904084 or write to <u>helpdesk.studenti@unipr.it</u> specifying your personal data (name, surname, tax code) and which problem you encountered. |   |
| Type:*                                                                                          | Full Time                                                                                                    | ~ |
| Previous Next                                                                                   |                                                                                                    |   |

| Università di Parma | On-line Enrolment | Page 24 of 28 |
|---------------------|-------------------|---------------|

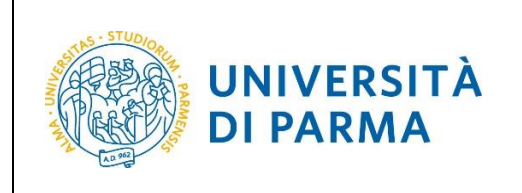

A.Y. 2024/2025

At this point you will be shown the summary of the information entered. If the data entered are correct, click **Confirm**.

| Enrolment: confirming data                                                                 |                                    |
|--------------------------------------------------------------------------------------------|------------------------------------|
| This is the summary of the information you have entered.                                   |                                    |
| If this correct, click Confirm otherwise click on Previous to enter any changes necessary. |                                    |
| First enrolment at an Italian university                                                   |                                    |
|                                                                                            | 2019/2020                          |
| Date                                                                                       | 30/10/2019                         |
| University                                                                                 | UNIVERSITY OF PARMA (ITALY) - TEST |
| Other information                                                                          |                                    |
| Location of the university                                                                 | PARMA                              |
| Previous Confirm                                                                           |                                    |

Evaluate the level of service satisfaction and click **Next** to complete the process.

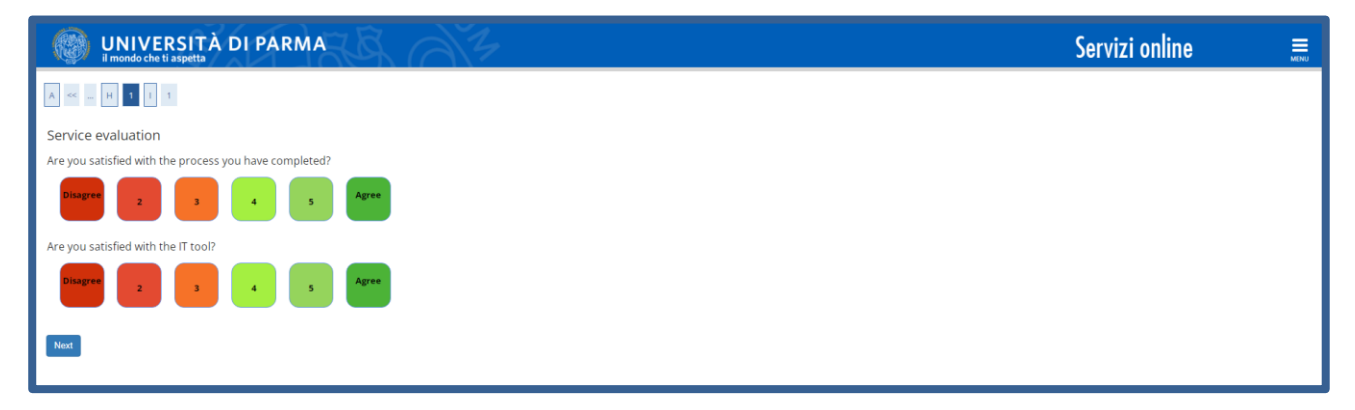

| Università di Parma On line Enrelment Page 25 ef  |                     |                   |               |
|---------------------------------------------------|---------------------|-------------------|---------------|
| Onversita di Parina On-inte Enrolment Page 25 01. | Università di Parma | On-line Enrolment | Page 25 of 28 |

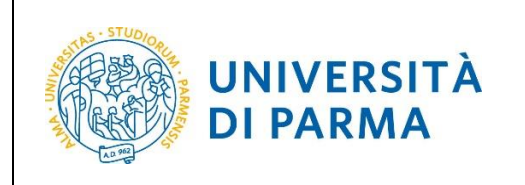

At the end of the procedure, you will be shown a final summary page from which you can print (through the **Application Print button**) the enrolment application. To proceed with the payment of contributions due, click the **Check Payments button** and follow the instructions indicated.

| Enrollment: final summary                                                                                                    |                                                                                                    |
|----------------------------------------------------------------------------------------------------|----------------------------------------------------------------------------------------------------|
| You have successfully completed the online enrollment process. Proceed to Print Application to confirm your enrollment.                                                                                     |                                                                                                    |
| If you have selected the wrong Course of Study, you can change it by clicking the button Proceed with a new enrollment. To make the p<br>follow the instructions indicated.                                 | payment of the contributions due, click now on the Check payments button or access the Payments page from the Secretariat menu and      |
| Students who require the recognition of exams from a previous career (transf. In ingresso, abbreviations, waivers, etc) must send the de                                                                    | ocumentation to the competent Registrar's Office (as indicated in the Study Manifesto).                                                 |
| The enrolment will be made definitive with the assignment of the matriculation number and the activation of the University email addres<br>and fees, please consult the University's <u>Study Manifesto</u> | s, which will be communicated to you by e-mail, after the appropriate checks. For further information regarding the enrolment procedure |
| First and second cycle degree courses – single cycle degree courses – If you are experiencing problems, please dial 0521.902050 or se<br>experiencing.                                                      | end an e-mail to helpdesk.studenti@unipr.it specifying your name, surname, tax identification code and what problems you are            |
| Post-graduate courses - If you are experiencing problems, you must contact the competent secretariats, specifying your name, surname                                                                        | e, tax identification code and what problems you are experiencing:                                                                      |
| Post graduate Masters <u>master formazionepermanente@unipr.it</u> PhDs <u>dettorati@unipr.it</u> Scholds OSpecialization <u>specializzazioni@unipr.it</u> Advanced courses <u>perfezionamente@unipr.it</u>  |                                                                                                    |
| Data of enrolment                                                                                                    |                                                                                                    |
| Aradomic Yoar                                                                                                    | 2023                                                                                                    |
|                                                                                                    | DEGREE COLIRSE                                                                                                    |
| Type of enrolment                                                                                                    | Immatricolazione standard                                                                                                    |
| Degree course                                                                                                    | MATHEMATICS                                                                                                    |
| Curriculum                                                                                                    | Generale                                                                                                    |
| First enrolment to italian university                                                                                                    |                                                                                                    |
| A.Y. of first enrolment                                                                                                    | 2019/2020                                                                                                    |
| Date of first enrolment                                                                                                    | 30/10/2019                                                                                                    |
| University of first enrolment                                                                                                    | UNIVERSITY OF PARMA (ITALY) - TEST                                                                                                    |
| Previous career                                                                                                    |                                                                                                    |
| A.Y. of starting career                                                                                                    | 2023/2024                                                                                                    |
| University of starting career                                                                                                    | UNIVERSITY OF PARMA (ITALY) - TEST                                                                                                    |
| Non sono presenti allegati alla matricola Proceed with a New enrollment Print Application                                                                                                    |                                                                                                    |

| Università di Parma | On-line Enrolment | Page 26 of 28 |
|---------------------|-------------------|---------------|
|                     |                   |               |

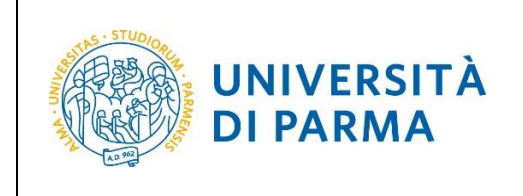

### Step 3: First fee payment

Once the online procedure is complete, you will have to:

• Make the payment of the invoice.

You can make the payment at:

- any authorised bank branches on the national territory;
- another payment system allowed by Pago PA: home banking (enabled workstations), Sisal points, Lottomatica, Post Offices (if account holders), and also payment apps such as Bancomat Pay or Satispay etc...).

In any case, keep the receipt of payment.

For more information about payment methods with PagoPA, you can consult the dedicated page at the following link <u>https://www.unipr.it/pagoPA</u>

N.B. Students who require recognition of a previous career (incoming transfers, abbreviations for renounciation / decadence / second degree, etc.) are obliged to send the documentation, to the secretariat of competence, available at the link: <u>http://www.unipr.it/didattica/info-amministrative/segreterie-studenti</u>

The e-mail must include in the subject: SURNAME, FIRST NAME and CHOSEN DEGREE COURSE.

For information on the expiration date of your course of study and on the payment methods, you can consult the Study Manifesto for the a.a. 2024/2025, available at: <u>https://www.unipr.it/manifesto-degli-studi</u>

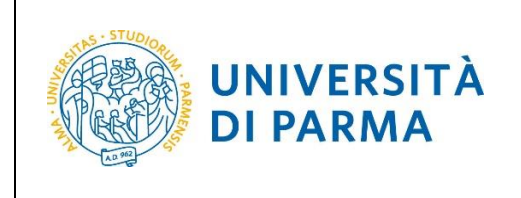

### **Step 4: Enrolment confirmation**

The University, after verifying if the payment has been made, will send an e-mail confirming the enrolment to the address you mentioned during the online registration procedure, containing your registration number and the institutional e-mail address assigned by the University (example: nome.cognome@studenti.unipr.it).

From now on, the email address <u>nome.cognome@studenti.unipr.it</u> represents your only official communication channel for any type of relations with the University, as well as the <u>username for</u> <u>access to all on-line services</u>, replacing the 8-digit numeric code previously used.

In the confirmation email you will also be asked to fill out a short questionnaire, which will help us get to know you better and improve the quality of services for students: fill it out carefully, it does not take more than 5 minutes.

Thank you!

| Università di Parma On-line Enrolment Page 28 of 28 |                     |                   |               |
|-----------------------------------------------------|---------------------|-------------------|---------------|
|                                                     | Università di Parma | On-line Enrolment | Page 28 of 28 |